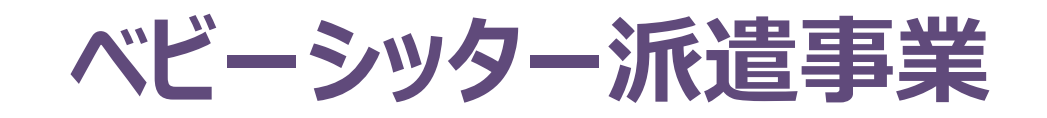

## 電子割引券画面操作マニュアル (2025年度 BS事業者向け)

2022年4月1日初版 2025年4月1日五版

#### ベビーシッター派遣事業電子化画面操作マニュアル 目次

- 1. 電子割引券 利用の流れ 全体図
- 2. 電子割引券画面
- 3. 業務のステップ
- 4. 電子割引券発行ステータスについて
- 5. BS事業者向け サイトとログインについて
- 6. BS事業者 QRコード/事業者の識別コードについて
- 7.割引券の利用登録
- 8. 利用料金登録
- 9. BS事業者の担当者追加登録/修正/削除
- 10. 2025年度 割引券遡及について
- 11. WEBサイト推奨環境

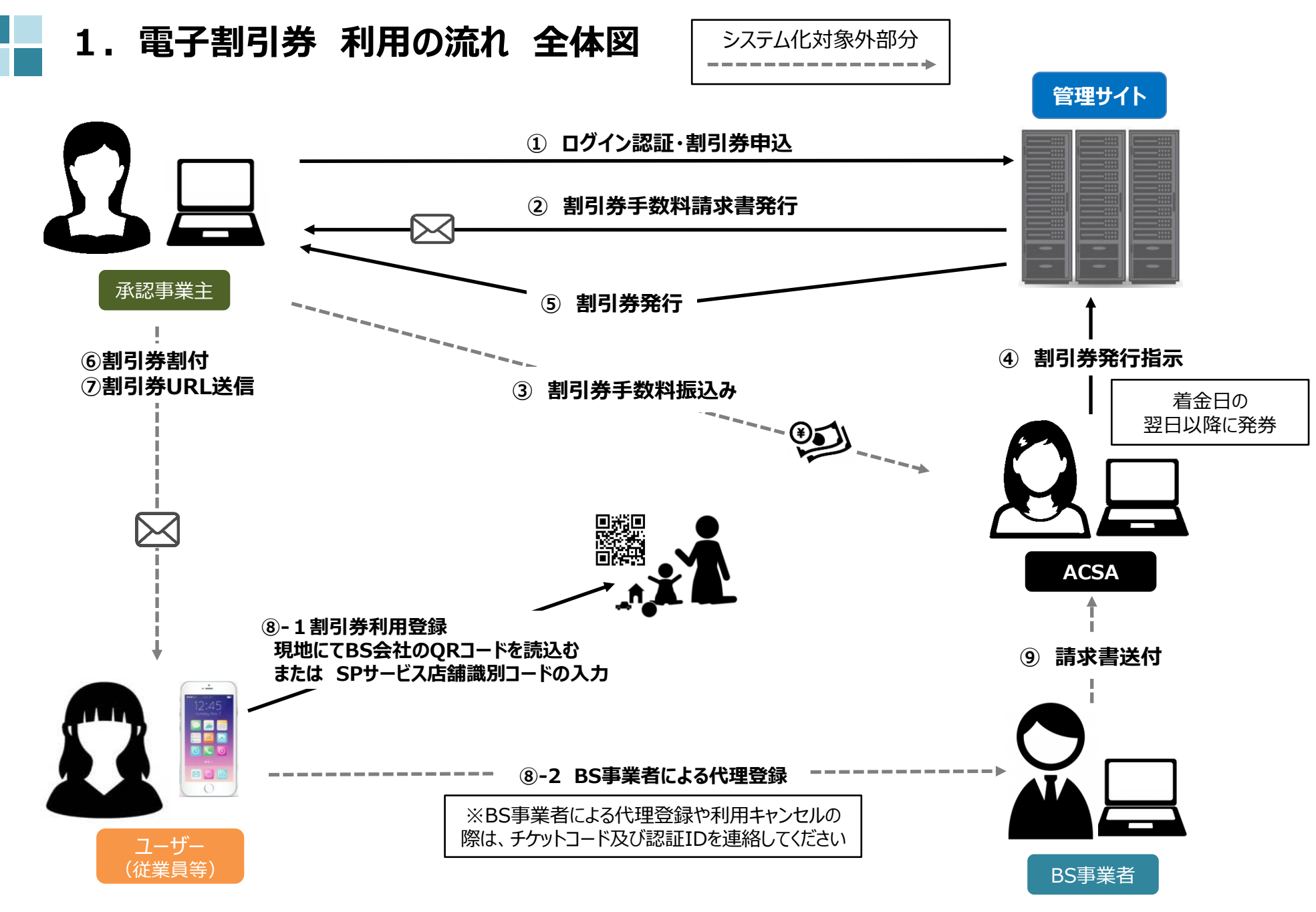

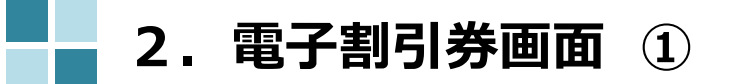

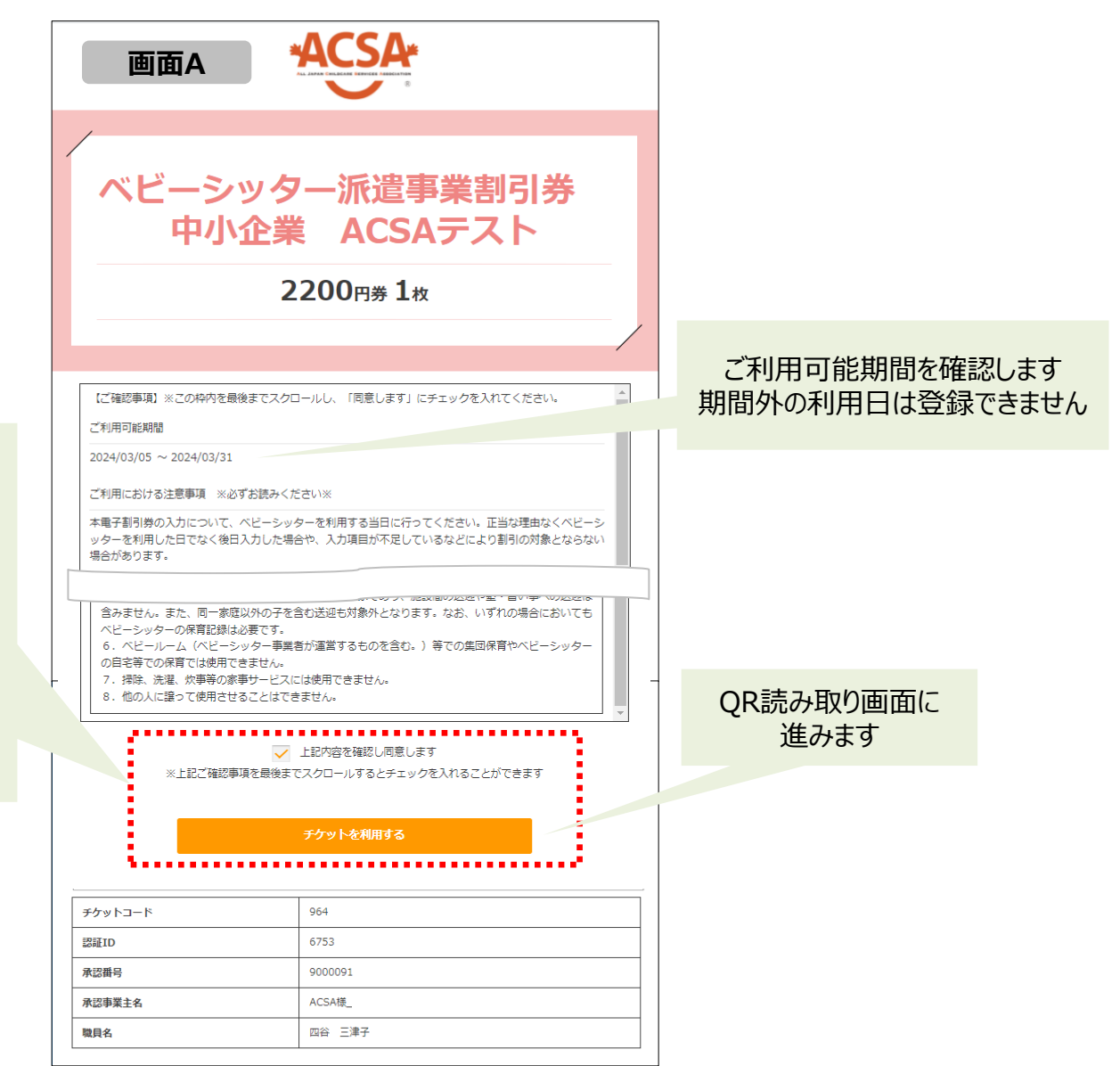

枠内を最後までスクロールすると 「上記内容を確認し同意します」 にチェックを入れることができます。

チェックを入れることで「チケットを 利用する」ボタンが押せるようにな ります。

#### 2. 電子割引券画面 ② 登録内容詳細

#### ベビーシッターが提示するQRコードを読込むか、SPサービス店舗識別コードを入力する

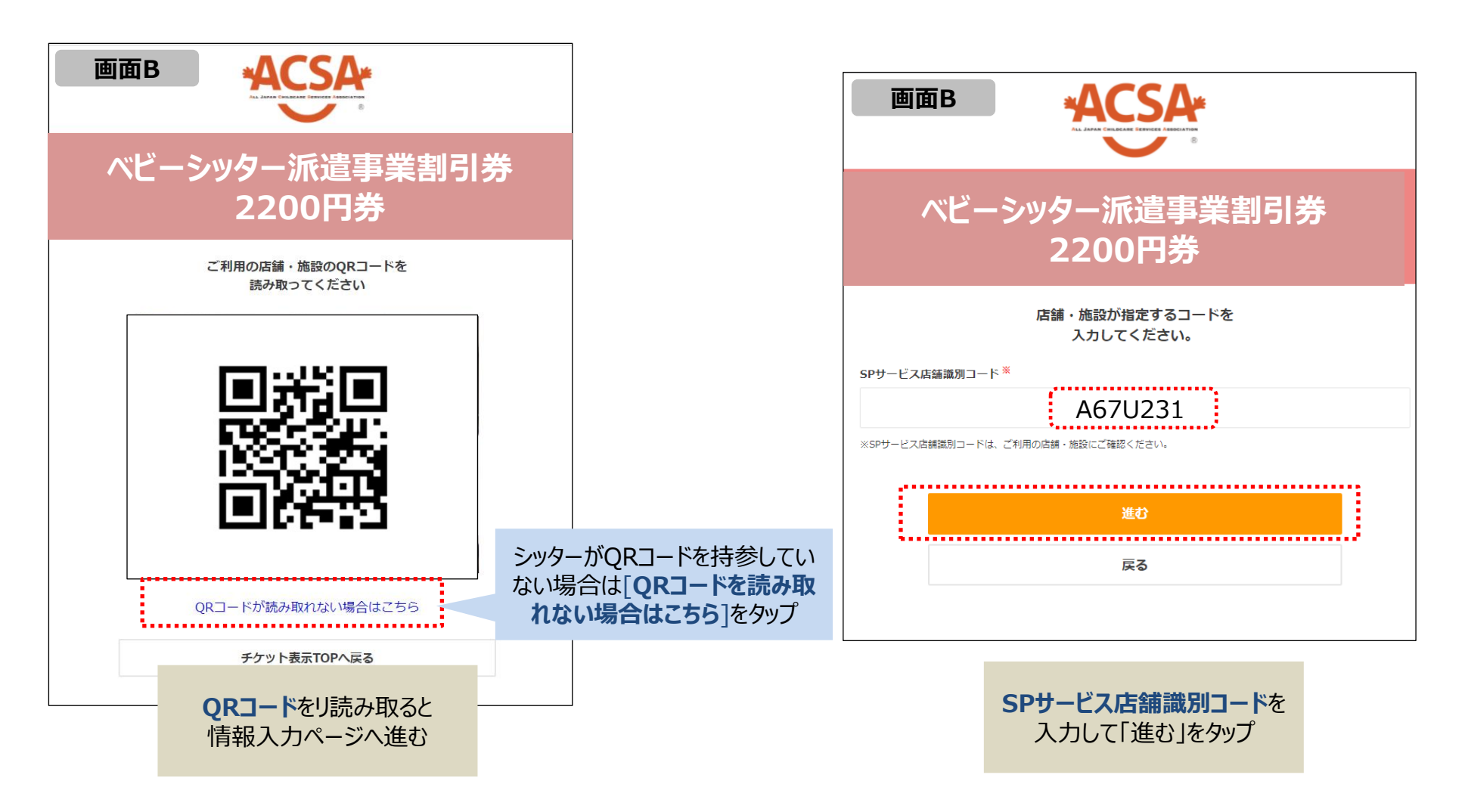

### 2. 電子割引券画面 ③ 登録内容詳細

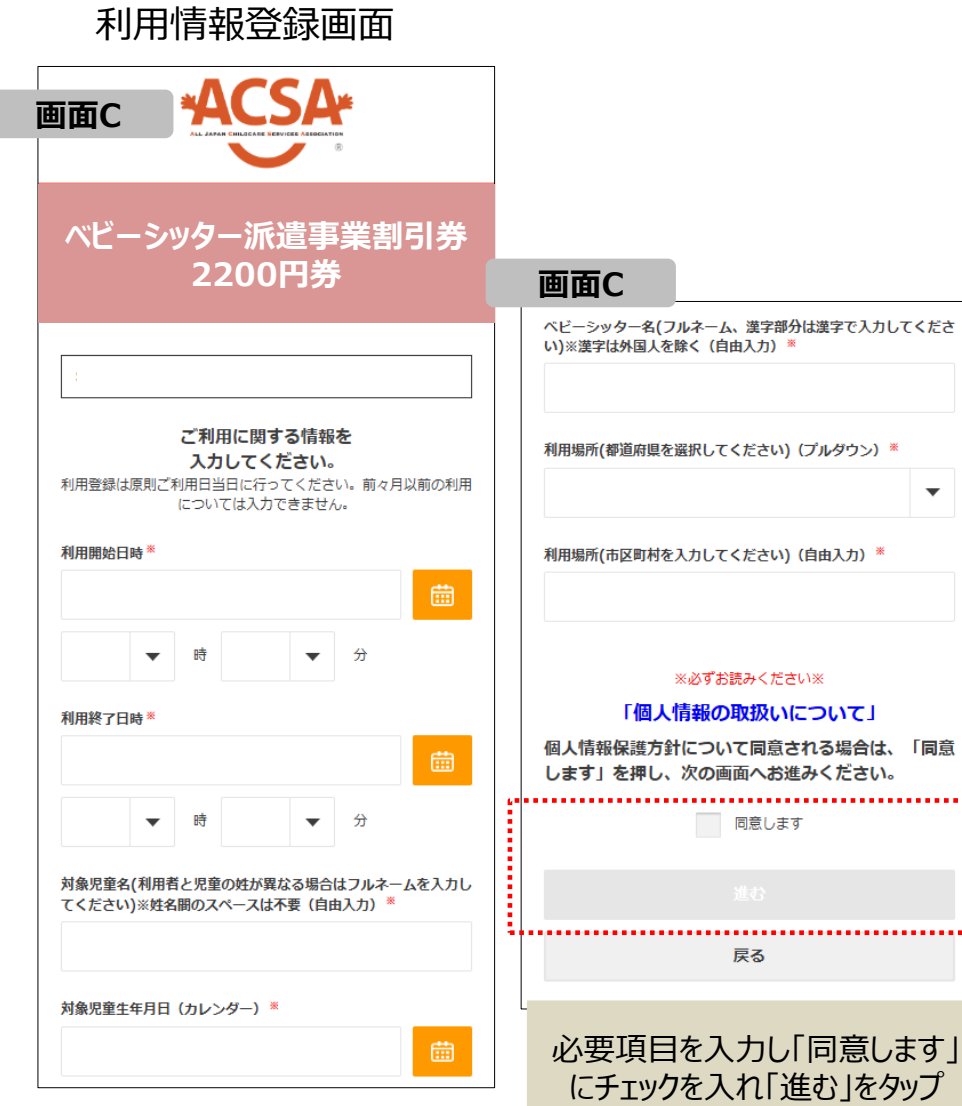

 $\mathbf{T}$ 

※未来日は入力できません。 過去日は前月分まで入力可能です。

※サイトデザインは今後一部変更の可能性があります

| ベビーシッ                  | ター派遣事業割引券<br>2200円券                        |  |  |  |  |  |
|------------------------|--------------------------------------------|--|--|--|--|--|
|                        | 入力いただいた内容は<br>下記の通りです。                     |  |  |  |  |  |
| 利用SP名                  | 株式会社アクサ                                    |  |  |  |  |  |
| 店舗名                    | アクサ                                        |  |  |  |  |  |
| 利用枚数                   | 1                                          |  |  |  |  |  |
| 利用日時                   | 2021-06-25 09:00:00<br>2021-06-25 13:00:00 |  |  |  |  |  |
| 対象児童氏名                 | 四谷 太郎                                      |  |  |  |  |  |
| 対象児童生年月日               | 2018-12-31                                 |  |  |  |  |  |
| ベビーシッター名               | 御苑 繁                                       |  |  |  |  |  |
| 利用場所(都道府県を入力してくい)      | ださ東京都                                      |  |  |  |  |  |
| 利用場所(市区町村を入力してく)<br>い) | ださ <sub>新宿区</sub>                          |  |  |  |  |  |
| SPサービス店舗<br>識別コード      | A67U231                                    |  |  |  |  |  |
|                        |                                            |  |  |  |  |  |
|                        | 利用する(唯正)                                   |  |  |  |  |  |
|                        | 厚る                                         |  |  |  |  |  |

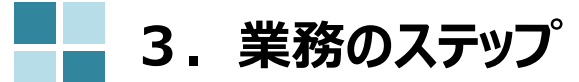

| Step<br>1 | 割引券の申込み            | 割引券管理サイト(以下、管理サイト)にログインし、割引券を申込みます                            |
|-----------|--------------------|---------------------------------------------------------------|
| Step<br>2 | 割引券手数料振込           | 手数料請求書(PDF)がメール送信されますので所定の口座へお振込みください                         |
| Step<br>3 | 割引券の発行             | 手数料の着金確認日翌日以降、割引券の発行を行います<br>発行後、発行完了メールを送信します                |
| Step<br>4 | 利用者の割当登録           | 管理サイトにログインし、割引券に職員番号、職員名を入力・登録、<br>割引券を割付けします、なお、割引券はURLになります |
| Step<br>5 | 割引券URLの送信          | 割引券URLを利用者(職員等)へメール等で送信してください                                 |
| Step<br>6 | 割引券利用              | 利用者(職員等)が現地にて割引券を利用します                                        |
| Step<br>7 | BS事業者による<br>利用料金登録 | 【BS事業者】が当日の利用料と利用要件を登録します                                     |
| Step<br>8 | 完了登録               | 利用された割引券が要件通りに使用されたかを確認し、完了登録をしてください                          |

#### 4. 電子割引券発行ステータスについて

割引券の「申込」から「完了」までステータスによる進行管理をしております。ステータスに応じて、登録作業等をお願いいたします。

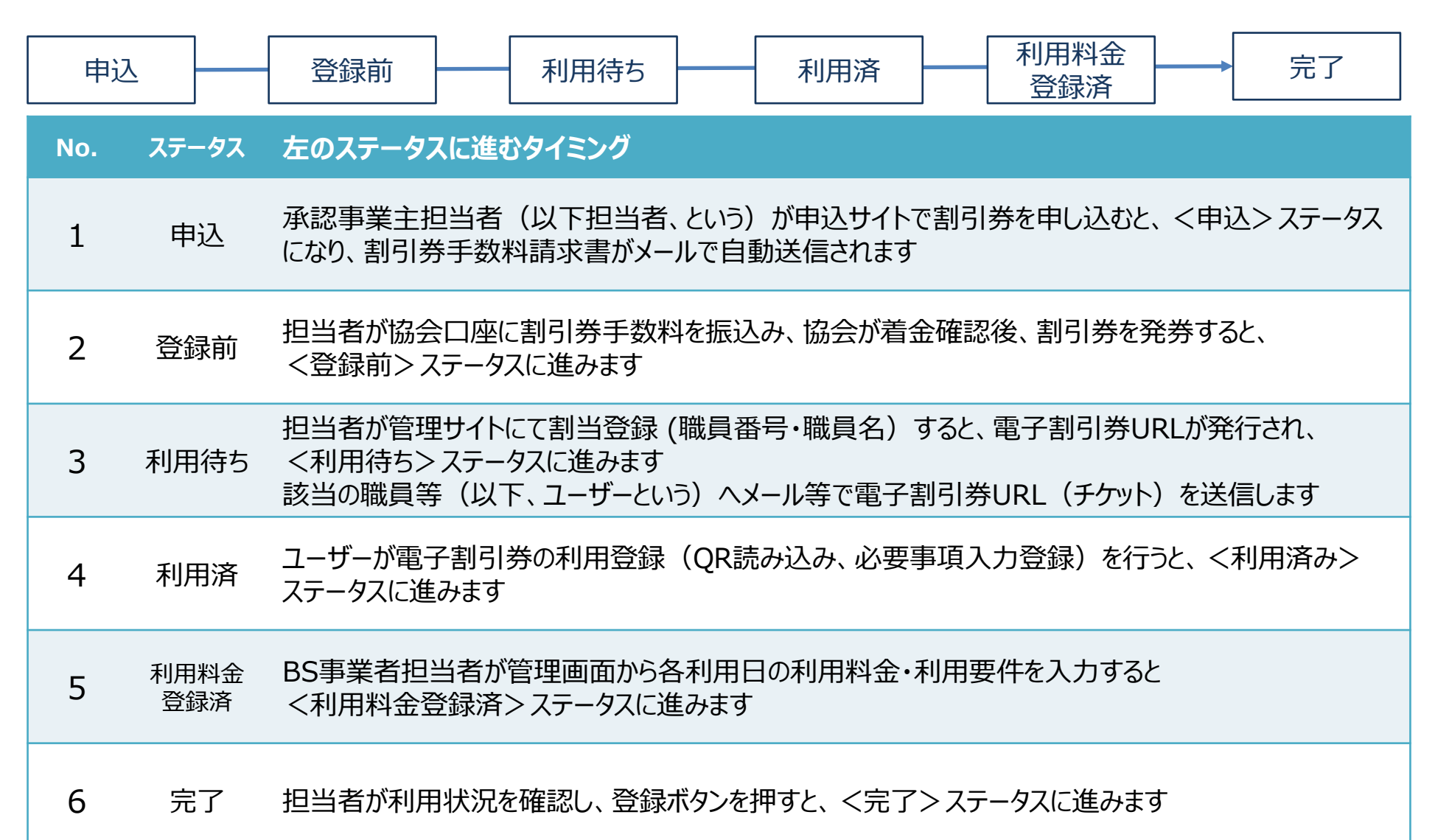

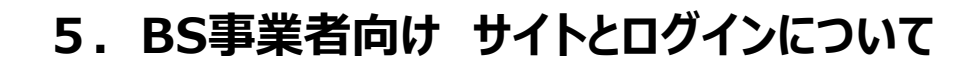

割引券管理サイト https://atms-bs.jp/admin/login/sp <割引券利用~利用料金登録までの管理に利用するサイトです> SP管理者ログイン SPサービスコード メールアドレス パスワード ログイン パスワードを忘れた方はこちら ・SPサービスコード 任意に定めるサービスコード4桁(ローマ字、数字混合) ・メールアドレス 協会に申請した担当者のメールアドレス ・パスワード(初回は仮パスワードを担当者あてにメール連絡します) 初回ログイン時に変更をお願いいたします

#### 6. BS事業者 QRコード/事業者の識別コード(=SPサービス店舗識別コードといいます)について

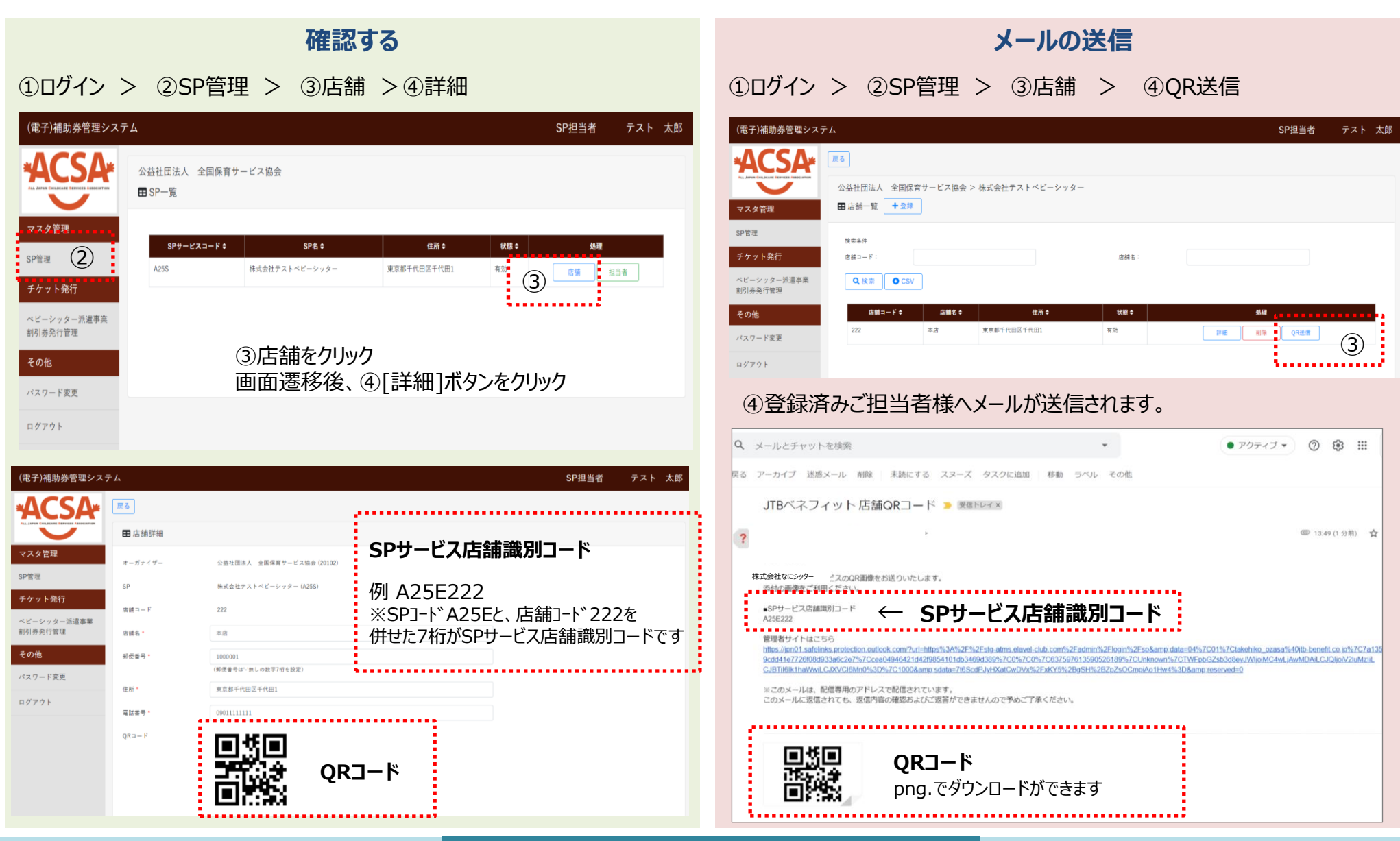

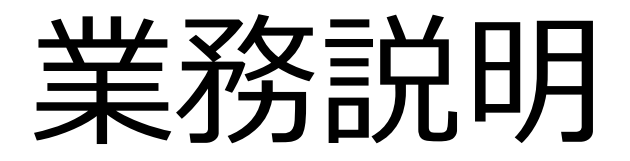

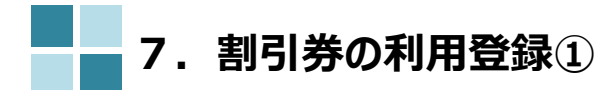

| Step | Step  | Step | Step | Step   | Step | Step | Step |
|------|-------|------|------|--------|------|------|------|
| 1    | 2     | 3    | 4    | 5      | 6    | 7    | 8    |
| 割引券の | 割引券   | 割引券の | 利用者の | 割引券URL | 割引券  | 利用料金 | 完了登録 |
| 申込み  | 手数料振込 | 発行   | 割当登録 | の送信    | 利用   | 登録   |      |

#### BS事業者の管理サイトから利用登録するとき ※チケットコードと認証IDを利用者に確認してください。認証IDは電子割引券のTOP画面から確認が可能です。

|                        | エベビーシッター     ジ | 《遣事業 割引券発行      | 管理       |                |                  |       |                |           |              |
|------------------------|----------------|-----------------|----------|----------------|------------------|-------|----------------|-----------|--------------|
|                        | 検索条件           |                 |          |                |                  |       |                |           |              |
| マスタ管理                  | ステータス: 〔       | 〕利用済 🗌 利用料金     | 登録済 🗌 完了 |                |                  |       |                |           |              |
| SP管理<br>チケット発行         | チケットコー<br>ド:   | 1059            |          | 1              | )チケットコー          | ドを入り  | , <sup>#</sup> |           | ì            |
| ベビーシッター派遣事業<br>割引券発行管理 | 利用SP名:         |                 |          |                | 職員蕃号:            |       |                |           |              |
| その他                    | 職員名:           |                 |          |                |                  |       |                |           |              |
| パスワード変更                | その他検索条件        | 表示              |          |                |                  |       |                |           |              |
| ログアウト                  | Q 検索           | ②検索             |          |                |                  |       |                |           |              |
|                        |                | 操作              | ステー      | -タス 🕈          | 会員番号 ♦           | 職員番号◆ | 職員名 ♥          | チケットコード 🖨 | チケット種別♦      |
|                        | チケット操作 入力      | 直変更利用料金等登録      | 差し戻し利用行  | <del>ま</del> ち | 0000109900009100 |       |                | 1059      | ベビーシッター派遣事業割 |
|                        |                | ③ [ <b>チケット</b> | 操作]をクリッ  | ウ              |                  |       |                |           |              |

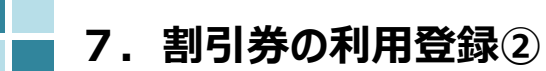

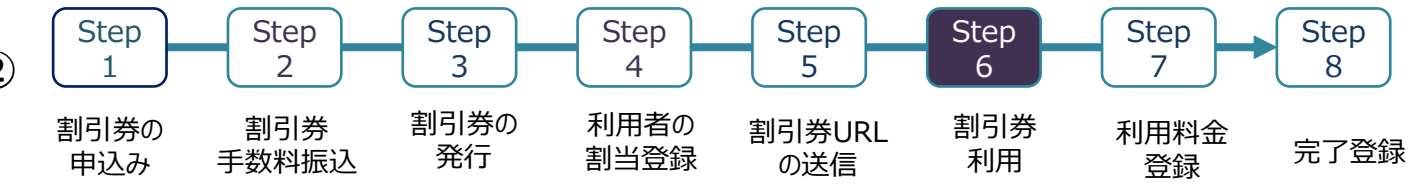

| 認証ID*<br>利用登録 | 1111<br>利用登録する<br>問1*2 |                                                                                                    | ④認証IDをJ                                              | 入力し、 <b>[利用登録する]</b> をクリック                                |  |
|---------------|------------------------|----------------------------------------------------------------------------------------------------|------------------------------------------------------|-----------------------------------------------------------|--|
|               | 閉しる                    | コテノッド価報       ステータス       利用職具条       利用職具条       チケット運動       発売日       中込着号       有効期限       日       入力値情報       利用同時・       SPサービス応制限的コード・            | 利用時 5 1111 前末 一部 ベビーシッター振程 2021-07-13 15 15 15 15 15 | **ENRA<br>⑤必要項目を入力し、[登録]                                  |  |
|               |                        | <ul> <li>■ テキストエリア</li> <li>1.対象売車元名(自由入力)*</li> <li>2.対象売車工業月日(カレンダー)*</li> <li>3.ペピーシッター名(自由入力)*</li> <li>4.利用場所(都延務所を入力してください)<br/>(自由入力)*</li> </ul> |                                                      | 利用開始日時・利用終了日時・対象児童氏名対象児童生年月日・ベビーシッター名利用場所(都道府県)利用場所(市区町村) |  |

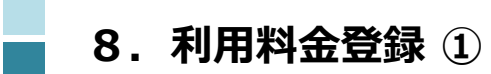

| Step | Step  | Step | Step | Step   | Step | Step | Step |
|------|-------|------|------|--------|------|------|------|
| 1    | 2     | 3    | 4    | 5      | 6    | 7    | 8    |
| 割引券の | 割引券   | 割引券の | 利用者の | 割引券URL | 割引券  | 利用料金 | 完了登録 |
| 申込み  | 手数料振込 | 発行   | 割当登録 | の送信    | 利用   | 登録   |      |

| (電子)補助券管理システ           | Υ                                                                                            |                                            | SP担当者 小笹 毅彦                                     |                                                                                               |
|------------------------|----------------------------------------------------------------------------------------------|--------------------------------------------|-------------------------------------------------|-----------------------------------------------------------------------------------------------|
|                        | ■ チケット発行管理(内閣府)                                                                              | ① <b>利用済</b> ステータス                         |                                                 | 利用料金等登録 ×                                                                                     |
| マスタ管理                  | ステータス: 🗹                                                                                     | 利用済 🗌 利用料金登録済 🗌 完了                         |                                                 | 利用料金*<br>5000<br>利用單位 7 「身体爆雷者福祉法」(昭和 24 年法律第 283 号)第                                         |
| ベビーシッター派遣事業<br>企業管理    | チケットコード:                                                                                     | ●-■-■-■-■-■-■-■-■-■-■-■-■-■-■-■-■-■-■-■    | iii ~ iii                                       | 15 余第 4 項 の規定に基づき身体隠離者手紙の交付を受けている場合     けている場合     へ ズ (原東王体制度) (2010 4 8 年 9 日 97 日厚生        |
| チケット発行                 | 利用SP名:                                                                                       | <b>成員番号</b> :                              |                                                 | 1 年記児園 156 号通知) に基づき席育手紙の交付を受けている場合                                                           |
| ベビーシッター派遣事業<br>割引券発行管理 | 職員名:                                                                                         |                                            |                                                 | 〇 7 その他、地方公共団体が実施する爆着が危険の対象と<br>なるなだ、ア、イのいずれかと同等程度の陥害を有する<br>と認められた場合                         |
| その他                    | その他検索条件                                                                                      | ③按壶                                        |                                                 | 利用要件クリア                                                                                       |
| パスワード変更                | Q 検索                                                                                         | <b>②快</b> 杀                                |                                                 | □ きょうだい利用<br>利用料金等を登録する                                                                       |
|                        | <b>操作</b>                                                                                    | ステータス↓ 会員番号↓ 職員番号↓ 職員名↓                    | チケットコード¢ チケット種別¢ 顧画願¢ 発券日                       |                                                                                               |
|                        | チケット操作 入力値変更 利用料                                                                             | 金等登録 単し戻し 利用済 0000109900009100 12345 中曽根 太 | 郎 951 ベビーシッター派遣事業割引券 中小企業 ACSAテスト 2200円 2021-06 | 閉じる                                                                                           |
|                        | <ul> <li>発音済み全額 2200円</li> <li>利用済み全額 2200円</li> <li>発音済み枚数 1枚</li> <li>利用済み枚数 1枚</li> </ul> | ③[利用料金登録]をクリ                               | <b>ック</b>                                       | ④利用料金を入力<br>※利用条件も確認してください                                                                    |
|                        | ●CSVダウンロード                                                                                   |                                            |                                                 | ※1日に2枚利用する場合やきょうだい利用の場合は<br>1日の合計料金を割引券の利用料金欄に登録する                                            |
| POINT<br>利用日翌<br>BS事業  | !<br>翌月10日まで<br>者にて利用料                                                                       | でに利用料金登録をお済<br>A金登録後、承認事業主                 | ませください。<br>にて利用内容を確認しス                          | (例:当日料金//5,000円の場合、5,000を入り)<br>登録すると利用料金登録済ステータス<br>これでBS事業者の管理サイトの作業は終了となり、ACSAへ請求<br>作業を行う |
| テータスな<br>操作がで          | を完了にする                                                                                       | 流れとなります。利用料á<br>『お早めにご登録をお願い               | 会登録が完了しないと上記<br>いします。                           | 取消」するときは、利用者ヘチケットコード・認証IDを確認し[チ<br>ケット操作]をクリックして操作する<br>※認証IDは電子割引券のTOP画面から確認が可能です。           |
|                        |                                                                                              |                                            |                                                 | (現)月9日に利用則人ナーダ人になる)                                                                           |

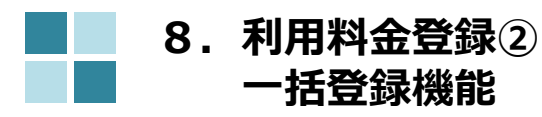

| Step | Step  | Step | Step | Step   | Step | Step | Step |
|------|-------|------|------|--------|------|------|------|
| 1    | 2     | 3    | 4    | 5      | 6    | 7    | 8    |
| 割引券の | 割引券   | 割引券の | 利用者の | 割引券URL | 割引券  | 利用料金 | 完了登録 |
| 申込み  | 手数料振込 | 発行   | 割当登録 | の送信    | 利用   | 登録   |      |

複数の割引券を一括で取込むことが出来る便利な機能です

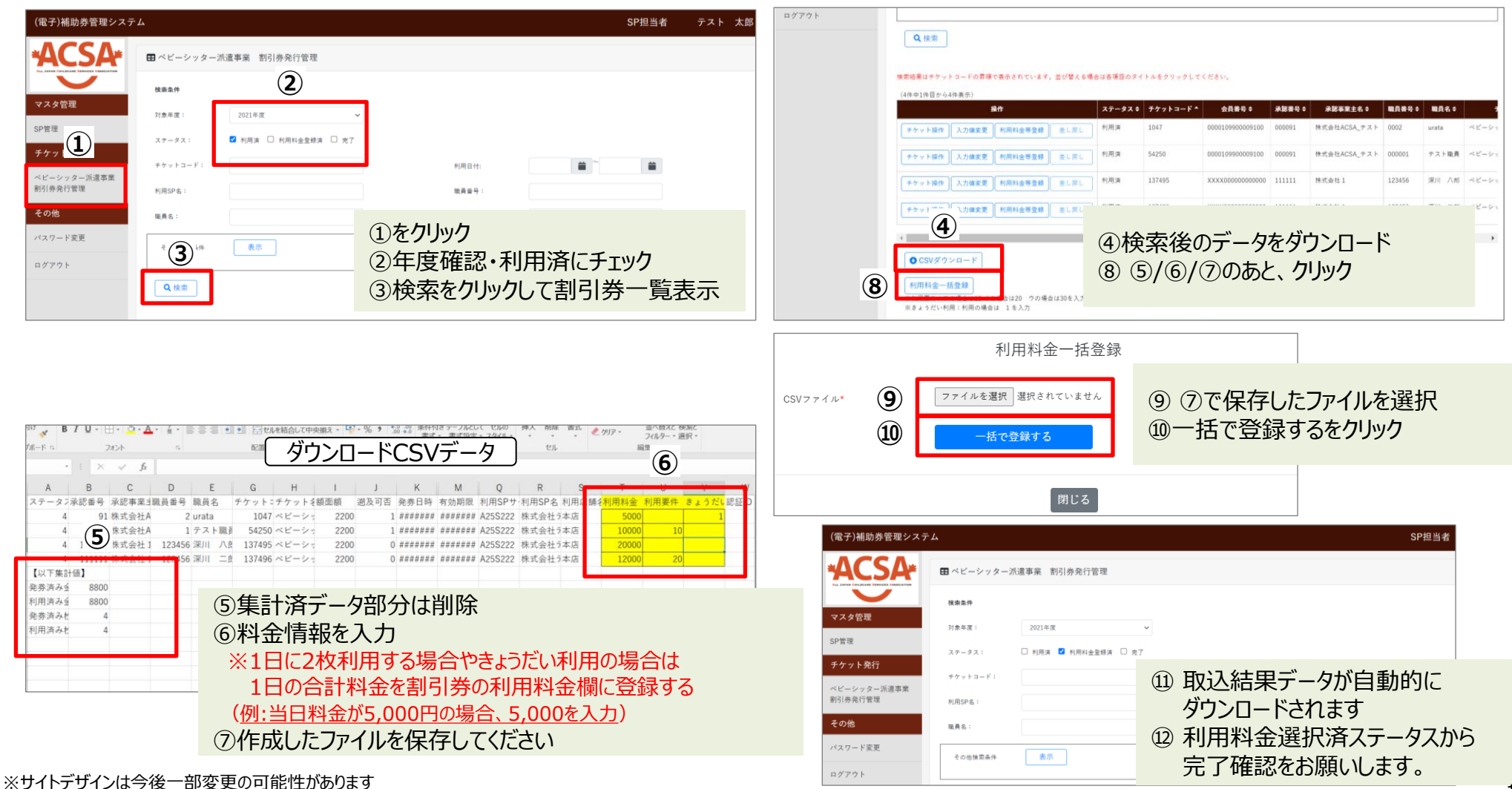

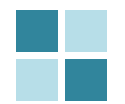

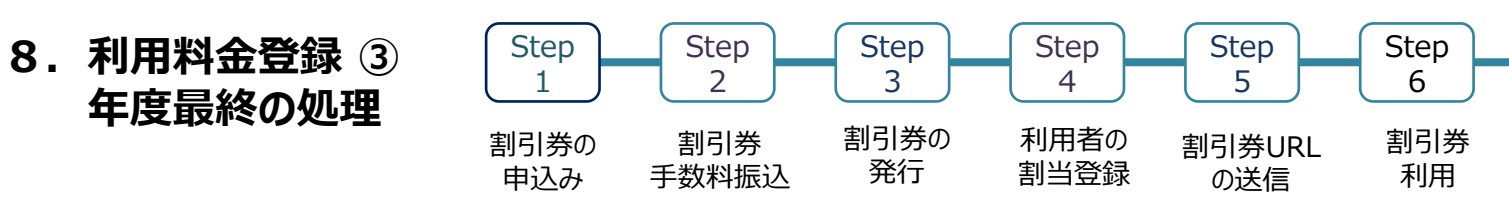

#### 適用にならなかった割引券については、毎月必ず「チケット操作」より利用キャンセルをしてください。 年度終了時には、「利用済」の割引券が残らないようにしてください。

| (電子)補助券管理シスラ                 | <del></del>                                                  |                                               |                     |                | SP担当:  | 者 小笹 毅彦         |           |       |
|------------------------------|--------------------------------------------------------------|-----------------------------------------------|---------------------|----------------|--------|-----------------|-----------|-------|
| *ACSA*                       | ■チケット発行管理(内閣府)                                               | ① <b>利用済</b> ステ                               | ータスにチェック            |                |        |                 |           |       |
| マスタ管理                        | ステータス: 🗹                                                     | 利用済 🗌 利用料金登録済                                 | □ 完了                | •••••          |        |                 |           |       |
| ベビーシッター派遣事業<br>企業管理          | チケットコード:                                                     |                                               | 利用日付:               |                |        |                 |           |       |
| <b>チケット発行</b><br>ベビーシッター派遣事業 | 利用SP名:<br>職員名:                                               |                                               | 職員 番号:              |                |        |                 |           |       |
| 割引券発行管理 その他                  | その他検索条件                                                      | -                                             |                     |                |        |                 |           |       |
| パスワード変更                      | Q. 検索                                                        | 2検索                                           |                     |                |        |                 |           |       |
| 02791                        | 操作<br>テケット操作 カロ変更 利用料                                        | ステータスキ           全等登録         差し戻し   利用済 0000 | ③適用にならな             | ふかった割り         | 引券につい  | ては <b>[チケット</b> | 操作]をクリック  |       |
|                              | ●<br>発券済み金額 2200円<br>利用済み金額 2200円<br>免券済入枚数 11枚<br>利用済み枚数 1枚 |                                               |                     |                |        | ł               |           |       |
|                              | ●CSVダウンロード                                                   |                                               |                     |                |        | 認証ID⁺           |           |       |
| 認証IDは                        | はご利用者にごな                                                     | 宿認ください。                                       |                     |                |        | 利用キャンセル         |           |       |
| (ご利用<br>過去にご<br>サポートテ        | 者がお持ちの電<br>利用履歴がなし<br>デマクまでご相談                               | 予割引券TOP^<br>い等の理由でご利<br>ください                  | ページに記載され<br>用者の連絡先か | ています)<br>「不明な場 | 景合は、   |                 | 利用キャンセルす  | ð     |
|                              |                                                              |                                               |                     |                | ④[認証ID | ]を入力し[ヌ         | 利用キャンセルする | をクリック |
| (トデザインは今後                    | 一部変更の可能性があ                                                   | ります                                           |                     |                |        |                 |           |       |

Step

8

完了登録

Step

7

利用料金

登録

# 担当者登録について

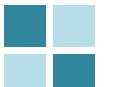

#### 9. BS事業者の担当者追加登録/修正/削除①

| (電子)補助券管理シスラ                                                                                   | テム                                    |                              |                                          |                             |                    | SP担当者 テスト 太郎            |                    |                             |  |
|------------------------------------------------------------------------------------------------|---------------------------------------|------------------------------|------------------------------------------|-----------------------------|--------------------|-------------------------|--------------------|-----------------------------|--|
|                                                                                                | ▲ 公益社団法人 全国係<br>田 SP一覧                | R育サービス協会                     |                                          |                             |                    |                         |                    |                             |  |
| マスタ管理<br>SP管理                                                                                  | <mark>\$Pサービスコー</mark><br>A25S        | · <b>ド≑</b><br>株式会社5         | SP名 ≑<br>テストベビーシッター                      | <b>住所 \$</b><br>東京都千代田区千代田1 | <b>状眼 \$</b><br>有効 | 4632<br>2536 — 担当者      | 5                  | 情報を入力して登録                   |  |
| <b>ナケット充</b> 行<br>ベビーシッター派遣事業<br>割引券発行管理                                                       |                                       |                              |                                          | SP管理<br>扣当者                 |                    |                         |                    |                             |  |
| その他                                                                                            |                                       |                              |                                          |                             |                    |                         | 田 SP担当者詳細          |                             |  |
| パスワード変更                                                                                        |                                       |                              |                                          |                             |                    |                         | オーガナイザー            | 公益社団法人 全国保育サービス協会 (20102)   |  |
| ログアウト                                                                                          |                                       |                              |                                          |                             |                    |                         | SP                 | 株式会社テストベビーシッター (A25S)       |  |
|                                                                                                |                                       |                              |                                          |                             |                    |                         | 担当者ID              | 20237                       |  |
|                                                                                                |                                       |                              |                                          |                             |                    |                         | 担当者名*              | テスト 花子                      |  |
| (電子)補助券管理シス:                                                                                   | テム                                    |                              |                                          |                             |                    | SP担当者 テスト 太郎            | メールアドレス *          | taro_test@test-shitta.co.jp |  |
| ΔζςΔ                                                                                           |                                       |                              |                                          |                             |                    |                         | 担当者電話番号 *          | 0352457640                  |  |
| ALL JAPAN CHILDCARE SERVICES Association                                                       |                                       |                              |                                          |                             |                    |                         | パスワード              | ****                        |  |
| フスタ管理                                                                                          | 公益社団法人 全国(                            | 呆育サービス協会 >                   | > 株式会社テストベビーシッタ                          | - ③担当者                      | 111日に 1            | +登録」                    | パスワード (確認)         | *****                       |  |
|                                                                                                | u sr ⊭⊒a – g                          | + <u>1</u> .14               |                                          | (4)担当者                      | 「修正は「              | 洋細                      | SP管理権限             |                             |  |
| JF 目 注                                                                                         | 検索条件                                  |                              |                                          |                             |                    |                         | 一時無効               |                             |  |
| ≺ / I 894=                                                                                     | 担当者ID:                                |                              |                                          | 担当者名:                       |                    |                         |                    | 報金                          |  |
| チケット発行                                                                                         |                                       |                              |                                          |                             |                    |                         |                    |                             |  |
| <b>チケット発行</b><br>ペビーシッター派遣事業<br>割引券発行管理                                                        | Q 検索 O CS                             | iV                           |                                          |                             |                    |                         |                    |                             |  |
| チケット発行<br>ペピーシッター派遣事業<br>割引券発行管理<br>その他                                                        | Q、検索 OCS<br>担当者ID \$                  | 担当者名 ≑                       | メールアドレスキ                                 | 担当者電話◆                      | 状態♀                | 処理                      | 「SP管理情報            | しにチェックすると                   |  |
| <ul> <li>チケット発行</li> <li>ベビーシッター派遣事業</li> <li>割引券発行管理</li> <li>その他</li> <li>パスワード変更</li> </ul> | Q 検索 ● CS<br>担当 <b>件ID ≎</b><br>20237 | ₩<br><u>担当者名</u> ◆<br>テスト 太郎 | メールアドレス ¢<br>taro_test@test-shitta.co.jp | 把当者電話 \$<br>0352457640      | <b>秋間 \$</b><br>有効 | <b>公理</b><br>[1746] 利润除 | 「SP管理情報<br>SP管理の操作 | と」にチェックすると<br>が可能になります      |  |

ご注意事項:自分で自分の担当者名を削除することはできますが、ログインができなくなり、 削除完了の確認ができません。そのため、別の担当者様へ削除又は完了確認の依頼をしてください

#### 担当者を「追加」した場合は、店舗情報に担当者情報を紐づけします 電子)補助券管理システム SP担当者 テスト 太郎 戻る (電子)補助券管理システム SP担当者 テスト 太郎 ■店舗詳細 公益社団法人 全国保育サービス協会 マスタ管理 オーガナイザー 公益社団法人 全国保育サービス協会(20102) I SP一覧 SP管理 SP 株式会社テストベビーシッター (A25S) マスタ管理 チケット発行 処理 SPサービスコード≑ SP名 ♥ 住所≑ 状態♀ 店舗コード 222 東京都千代田区千代田1 A25S 株式会社テストベビーシッター 有効 店舗 担当者 SP管理 ベビーシッター派遣事業 割引券発行管理 店舗名・ 本店 チケット発行 その他 郵便番号 1000001 ①SP管理 ベビーシッター派遣事業 (郵便番号は'-'無しの数字7桁を設定) 割引券発行管理 パスワード変更 ②店舗 住所・ 東京都千代田区千代田1 その他 ログアウト 電話番号 09011111111 パスワード変更 ④担当者設定:検索 QR = -Fログアウト (電子)補助券管理システム SP担当者 テスト 太郎 「検索」をクリックすると、登録さ れた担当者が表示されます。 一時毎効 戻る ※担当者名でも検索できます。 担当者設定 検索条件 公益社団法人 全国保育サービス協会 > 株式会社テストベビーシッター 担当者ID 担当者名 検索 ■店舗一覧 +登録 マスタ管理 担当者ID 担当者名 メールアドレス SP管理 ⑤追加する担当者の 検索条件 20234 テスト 大里 追加 osato\_test@test-shitta.co.jp チケット発行 店舗コード: 店舗名: 20237 テスト 太郎 taro\_test@test-shitta.co.jp 追加 「追加」ボタンをクリック 20609 テスト 花子 hanako\_test@test-shitta.co.jp 追加 ベビーシッター派遣事業 **Q** 検索 CSV 割引券発行管理 追加済み担当者 店舗コード≑ 店舗名 ≑ 住所 ≑ 状態≑ 処理 その他 担当者ID 担当者名 メールアドレス 222 本店 東京都千代田区千代田1 有効 削除 詳細 QR送信 パスワード変更 20234 大里テスト 外す osato test@test-shitta.co.ip 外す 20237 テスト 太郎 taro\_test@test-shitta.co.jp ログアウト ③詳細 20609 hanako\_test@test-shitta.co.jp 外す テスト 花子 il..... ⑥登録

10. 2025年度 割引券遡及について

令和7年度の遡及対象割引券については、2025年4月中に手数料の入金確認が出来たものまで(5月1日協会発券分まで) が、2025年4月1日まで遡って使用することが可能です。 それ以降に発券された割引券は、申込日を遡っての使用は出来ませんのでご注意ください。

また、遡及対象期間の利用であっても、速やかに利用シッター会社に提出いただけない場合、適用外となることがありますのでご注意ください。

(4月利用分については、6月10日までに割引料請求書を必ずご提出ください。それ以降は入力されても適用外となり割引が受けられなくなります。)

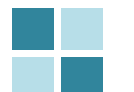

#### サイト別推奨環境

管理サイト(PCのみ)

対応OS Windows10 MacOS 10.15.6

対応ブラウザ Chrome (PC/Android) Safari (PC/iOS) Edge (Windows10)

管理サイトの注意事項 ※IE(インターネットエクスプローラー) は対応しておりませんのでご注意ください 割引券サイト(スマートフォンのみ)

Android5.0 以降 11 以下 iOS12 以降 14 以下

割引券サイトの注意事項 <u>※IE(インターネットエクスプローラー)</u> は対応しておりませんのでご注意ください